# User Guide v.1.0

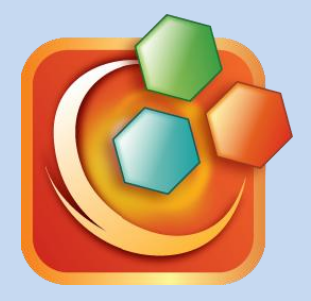

The More You Tap, The More You Increase Your Knowledge

Unidocs Inc.

# 

The More You Tap, The More You Increase Your Knowledge

Please leave your comments, reviews, bug reports and suggestions to info@unidocs.com.

For the business inquiries such as volume purchases and other business needs of our solutions or eBook and digital textbook services, please contact us at info@unidocs.com. **Table of Contents** 

Introduction of ezPDF Interactive PDF Maker Feature Summary

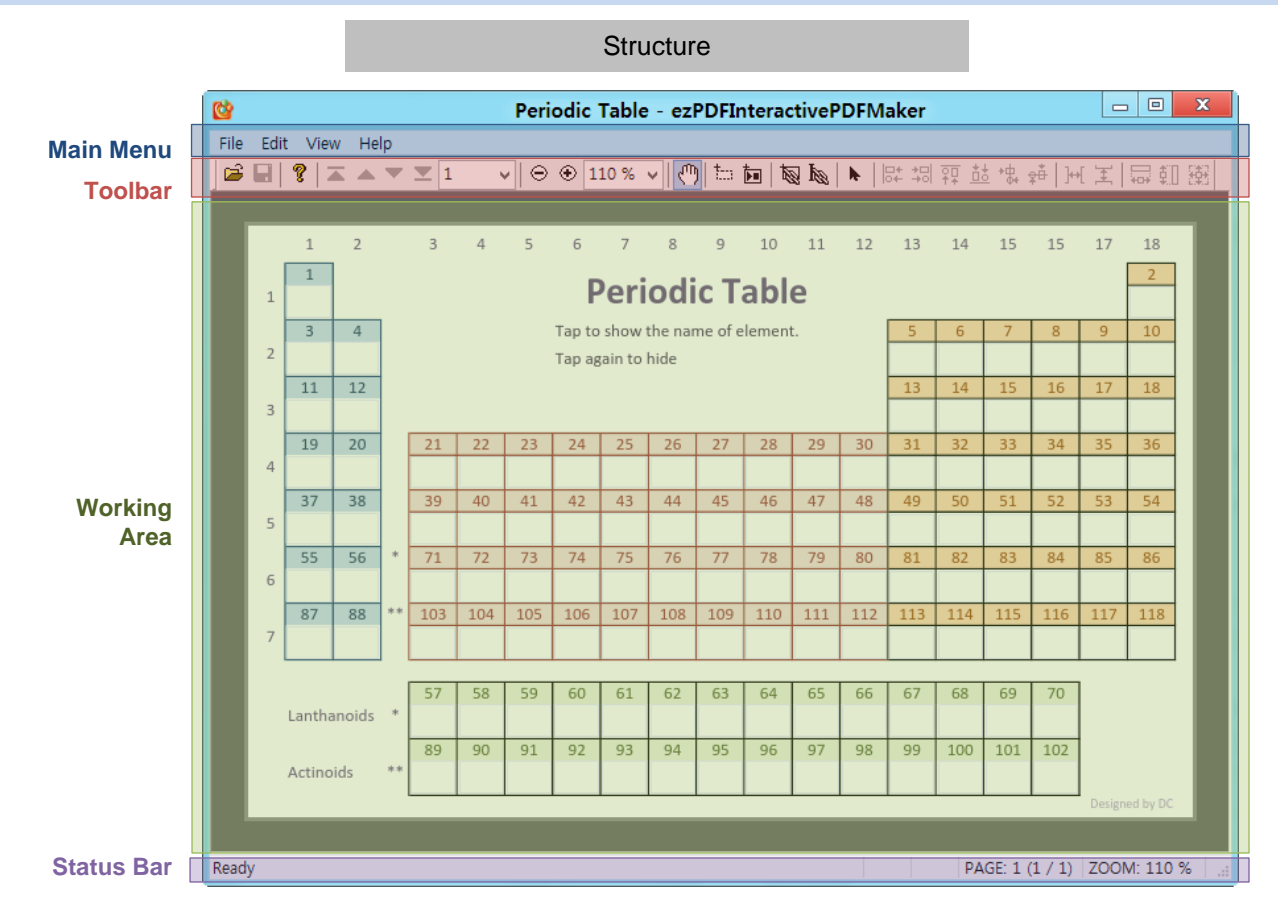

#### User Guide / Main Menu

#### Main Menu - File / Edit

| File | Edit View Help                       |        |  |  |  |
|------|--------------------------------------|--------|--|--|--|
| 3    | Open                                 | Ctrl+O |  |  |  |
|      | Close                                |        |  |  |  |
|      | Save                                 | Ctrl+S |  |  |  |
|      | Save As                              |        |  |  |  |
|      | 1 E:\Dropbox\\Periodic Table         |        |  |  |  |
|      | 2 ezPDF Reader User Guide for iPad 2 |        |  |  |  |
|      | 3 English Office_Low                 |        |  |  |  |
|      | 4 English Office_Low                 |        |  |  |  |
|      | Exit                                 |        |  |  |  |

| Edit | View Help                   |   |  |  |  |  |
|------|-----------------------------|---|--|--|--|--|
| 3    | Delete                      |   |  |  |  |  |
|      | Add Multimedia              |   |  |  |  |  |
|      | Add Link                    |   |  |  |  |  |
|      | Add Text Link               |   |  |  |  |  |
|      | Knowledge Tap Maker Tool    |   |  |  |  |  |
|      | Duplicate Knowledge Tap Box |   |  |  |  |  |
|      | Align                       | • |  |  |  |  |
|      | Match Size                  | • |  |  |  |  |
|      | Match Space                 | • |  |  |  |  |

#### FILE

Open a PDF file Close working PDF file Save working PDF file Save as working PDF file

List of most recent files (up to 5)

#### EDIT

Delete selected object(s)

Add multimedia file – Audio (MP3) or Video (MPEG4)

Add Link to a specific page, file or web page Add Link on Text to a specific page, file or web page

Open Knowledge Tap Maker Tool Duplicate the Knowledge Tap Box on all pages

Align selected objects Match the dimension size of selected objects Match the space between selected objects

#### User Guide / Main Menu

### Main Menu - View / Help

| View |            | Help       |           |
|------|------------|------------|-----------|
| Z    | T          | Toolbar    |           |
| •    | S          | Status Bar |           |
|      | First Page |            | Ctrl+PgUp |
|      | Prev Page  |            | PgUp      |
|      | Next Page  |            | PgDn      |
|      | LastPage   |            | Ctrl+PgDn |
|      | Z          | loom In    | Ctrl+Up   |
|      | Z          | oom Out    | Ctrl+Down |

View Show / Hide Toolbar Show / Hide Status Bar Go to First Page Go to Previous Page Go to Next Page Go to Last Page

Zoom In Zoom Out

Help

About ezPDF Interactive PDF Maker..

Register License...

#### Help

About ezPDF Test Maker Register License

User Guide / Toolbar

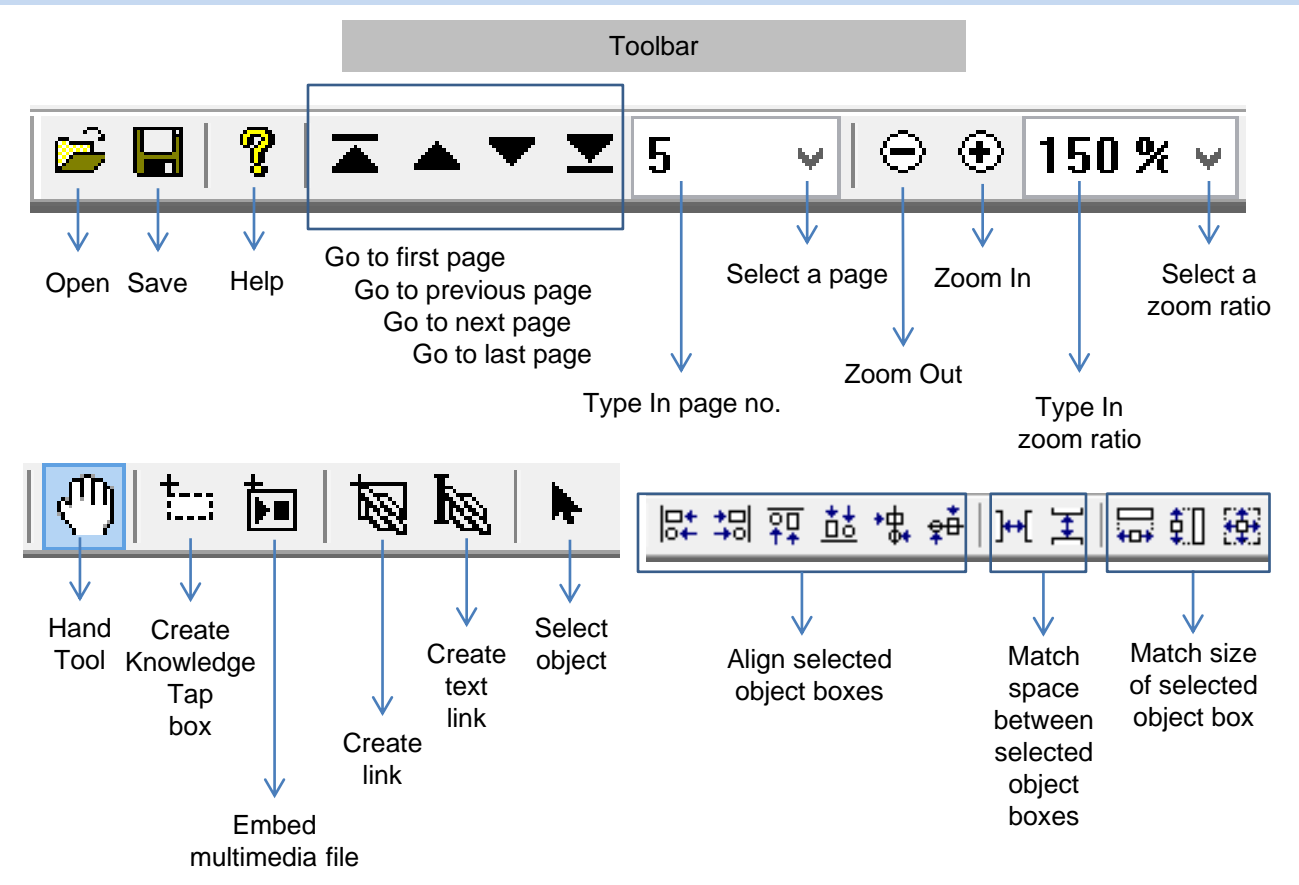

## What is Knowledge Taps

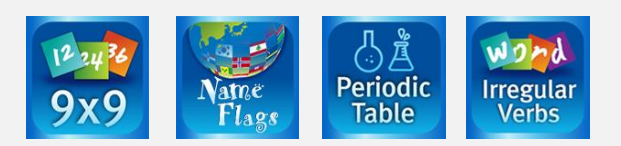

What is Knowledge Taps:

**Knowledge Taps** came from the traditional flash card concept. It has been reinvented as an interactive mobile content that visually helps you to memorize various study materials.

Please download "Name Flags" app from Apple App Store or Google Play Store. It is an independent app that has been created with the **Knowledge Taps** idea.

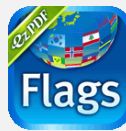

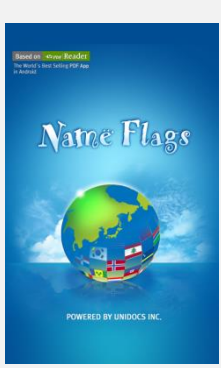

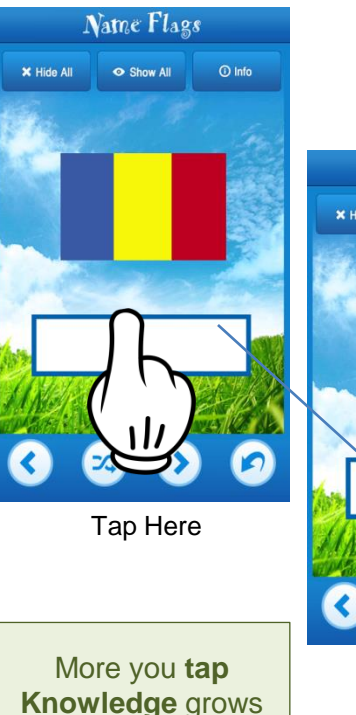

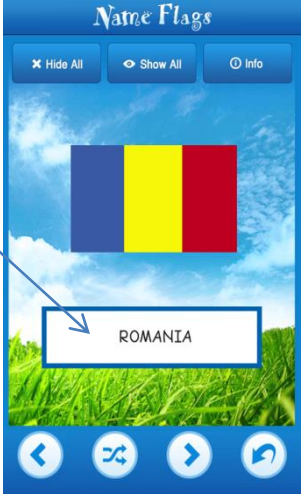

bid

bit

blew

bid

bite

blow

bid

bitten

blown

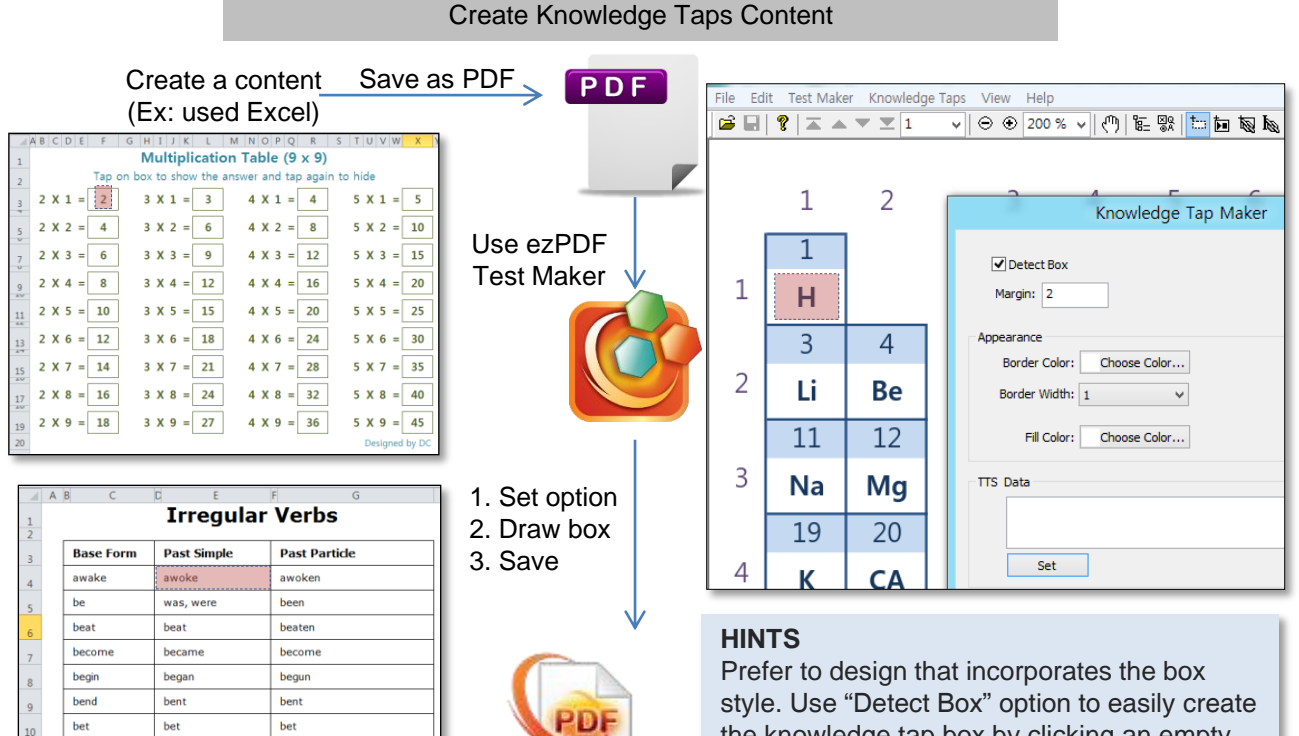

Knowledge Taps Content

the knowledge tap box by clicking an empty space of box.

Use Appearance options to go with your design.

#### Create Knowledge Taps Content

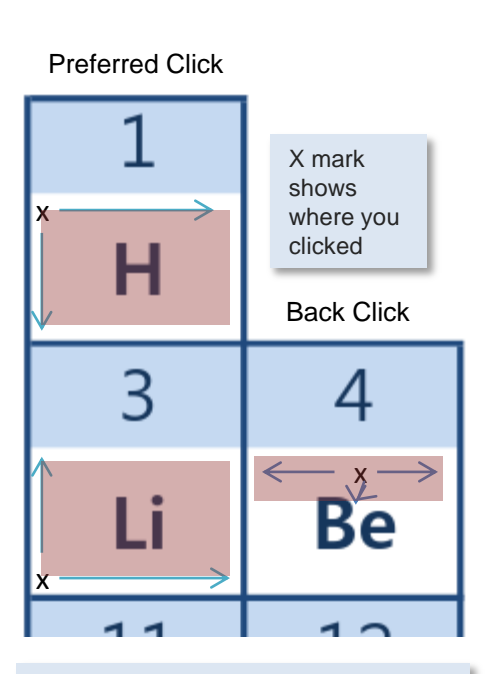

Click where the box can extend to fill the whole area. Practice is required.

If the content is a multipage PDF with a same area to be used for Knowledge Taps, use "Duplicate Knowledge Tap Box..." option.

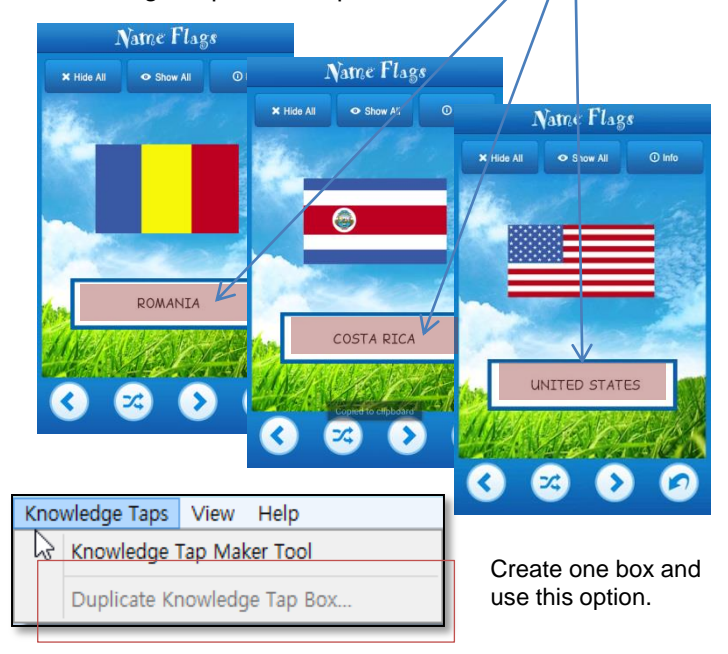

#### FEATURE - Embed Multimedia Files tar 🏚 2. Draw a box where you want 1. Select the multimedia icon to position your audio and video. **Embed Multimedia** μ **Multimedia Annotation** Select the multimedia file. Rendition Action Settings OK 4. Change appearance and size if needed Media Clip: Cancel Select... Appearance: Border Color: Border Width: Appearance Choose Color... None $\mathbf{v}$ Border Width : None / Thin / Medium / Thick Poster: Border Color : No Poster Poster Image From Image File C:\Users\Don\Desktop\CompassBc Select Image... Size Multimedia File Area Size ✓ Change Size: If "Change Size" is checked, then the drawn Width: 36 pt size is ignored and the set size values are Height: 36 pt used.

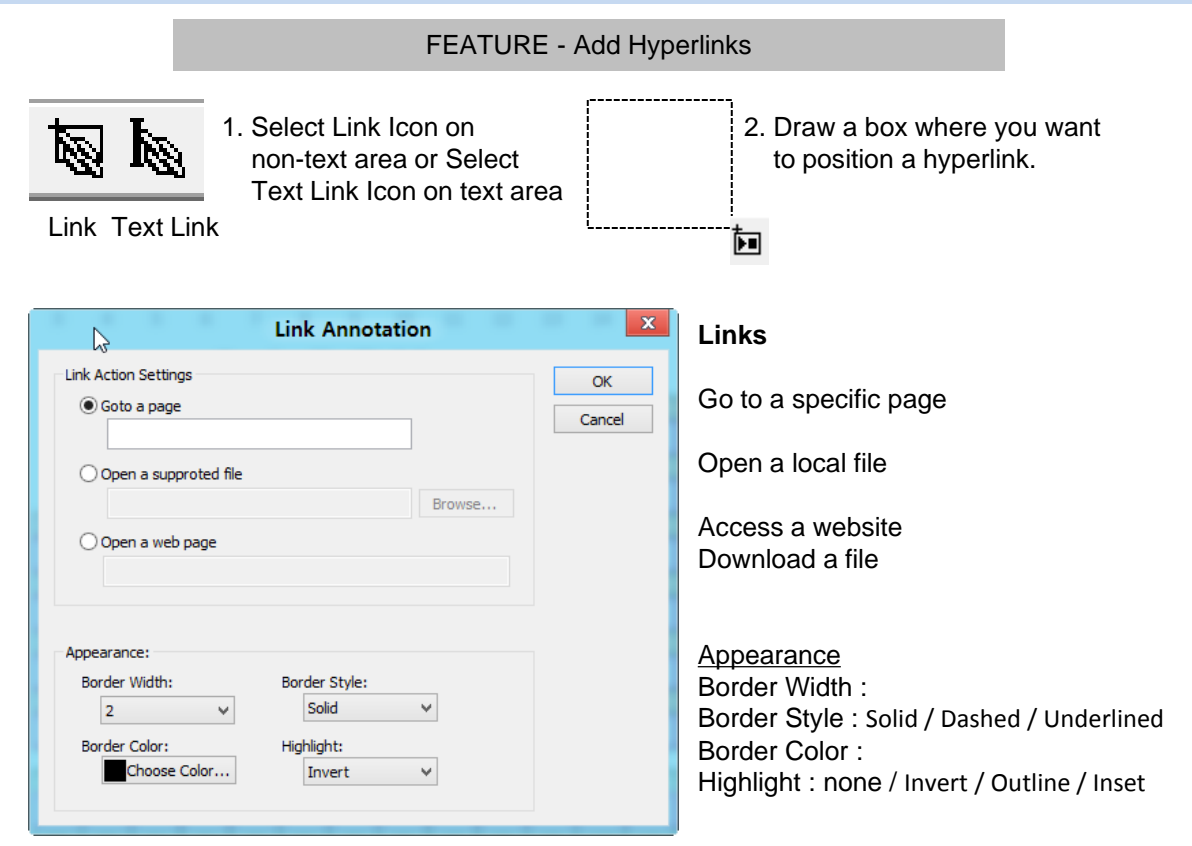